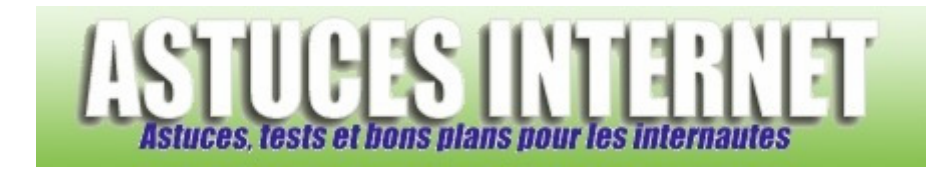

## Comment afficher le volet des détails dans l'explorateur de Windows Vista ?

Demandé et répondu par Sebastien le 08-06-2008

**Windows Vista** propose d'afficher un **volet de détails** directement dans l'interface de l'explorateur. Ce volet de détails permet d'afficher <u>de nombreuses informations</u> concernant les fichiers se trouvant sur votre ordinateur.

Ainsi, en sélectionnant un fichier musical, vous pourrez visualiser des informations telles que le nom de l'artiste, le titre de l'album, le genre de musique, la durée du titre, la taille du fichier, le taux d'échantillonnage et de nombreuses autres informations qui dépendent du type de fichier qui sera sélectionné.

## Pour afficher le volet de détails :

Lancez l'explorateur Windows en utilisant la combinaison de touche **WIN + E** (Win correspondant à la *touche Windows* de votre clavier) ou bien double cliquez sur le *Poste de travail* (raccourci *Ordinateur* situé sur votre bureau).

Cliquez sur Organiser, sélectionnez Disposition puis cochez Volet des détails.

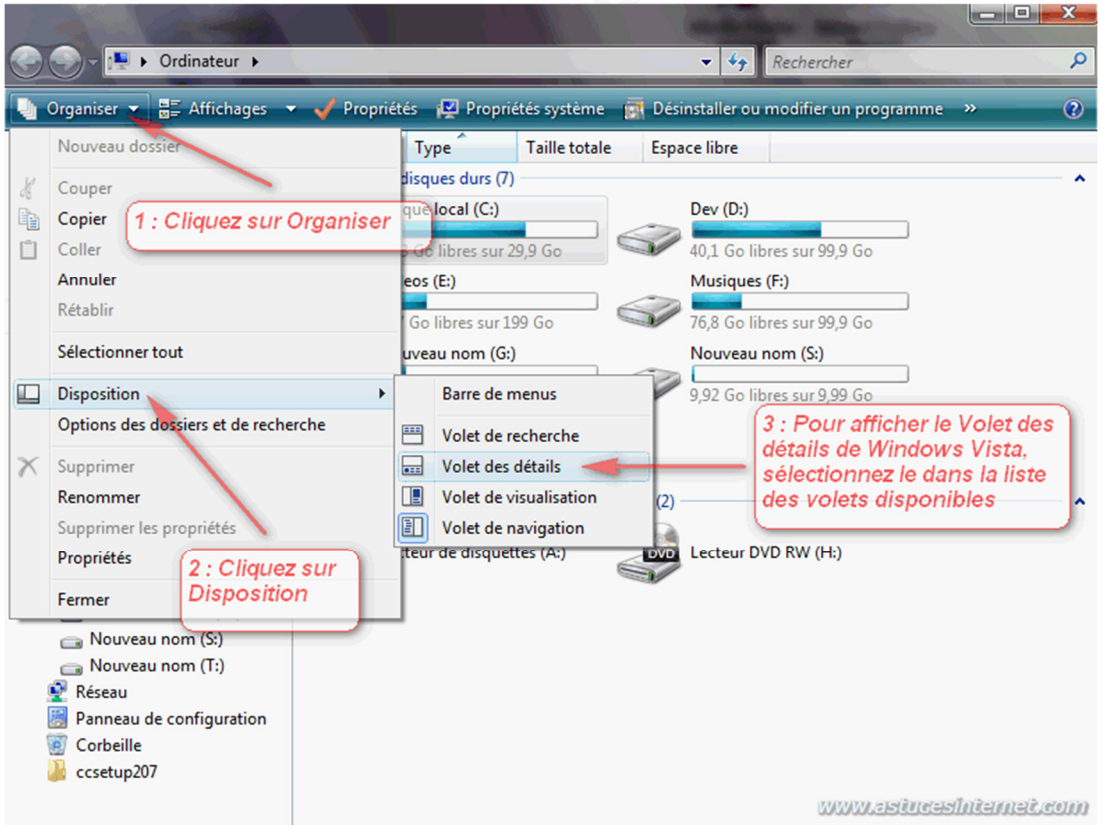

Aperçu :

Le *volet des détails* s'affiche désormais dans la partie inférieure de l'explorateur Windows. En fonction du type de fichiers ou de dossiers sélectionné, l'information sera différente.

Aperçu (en sélectionnant un disque dur) :

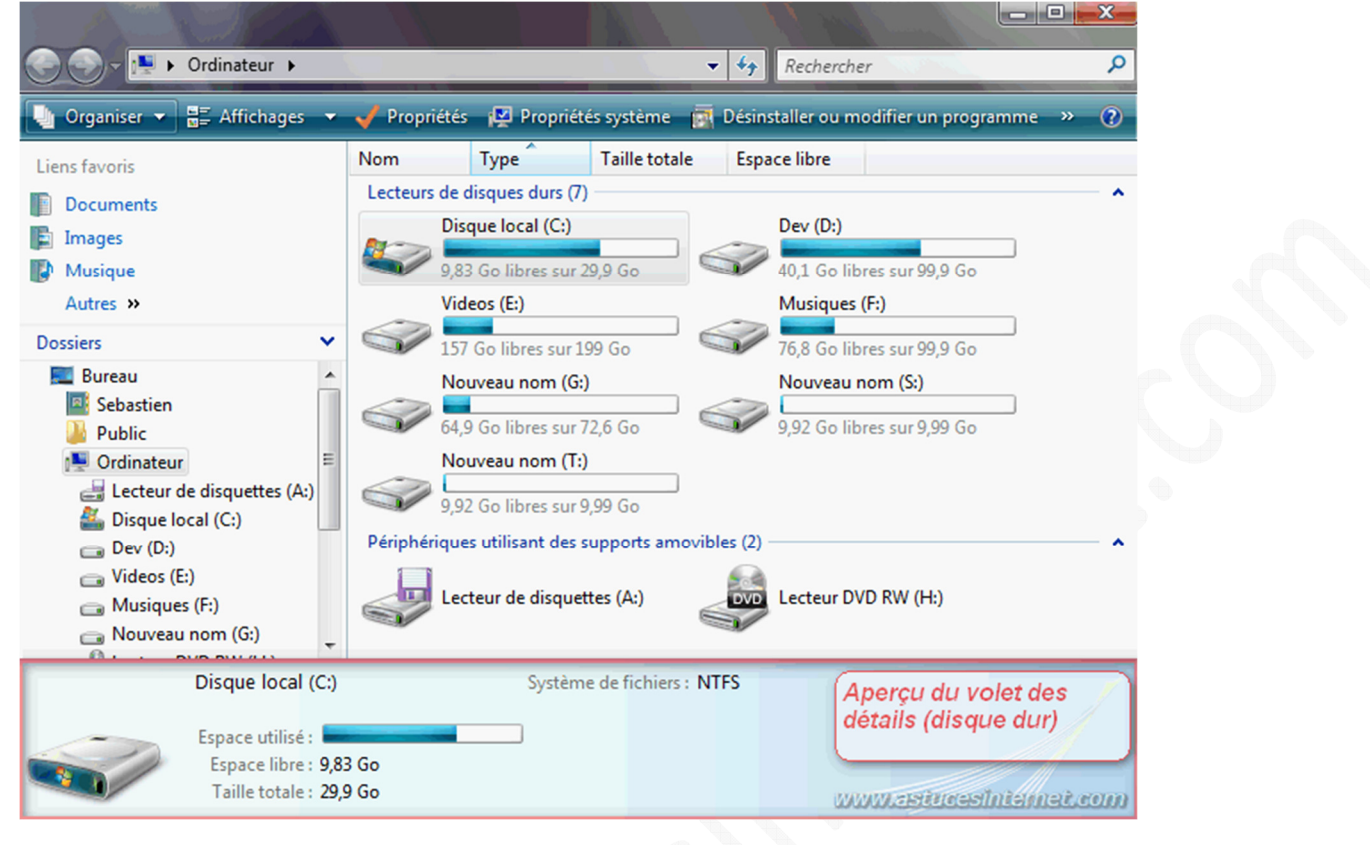

## Aperçu (en sélectionnant un fichier musical) :

| nin_ghosts_1_mp3             | <ul> <li>Ghosts I mp3</li> </ul> | ▼ *9            | Rechercher          |           | Q       |
|------------------------------|----------------------------------|-----------------|---------------------|-----------|---------|
| 🎍 Organiser 👻 🏢 Affichages 👻 | 💋 Ouvrir 🔻 🕟 Lire tout           | 💀 Partager 🕚    | Graver              | _         | •       |
| Liens favoris                | Nom                              | Artistes        | Album               | N°        | Genre   |
|                              | 🔊 01 Ghosts I                    | Nine Inch Nails | Ghosts I-IV         | 1         |         |
|                              | 🔊 02 Ghosts I                    | Nine Inch Nails | Ghosts I-IV         | 2         |         |
| Images                       | 🔊 03 Ghosts I                    | Nine Inch Nails | Ghosts I-IV         | 3         |         |
| 🕼 Musique                    | 🔊 04 Ghosts I                    | Nine Inch Nails | Ghosts I-IV         | 4         |         |
| Autres »                     | 🔊 05 Ghosts I                    | Nine Inch Nails | Ghosts I-IV         | 5         |         |
| Dossiers 🗸                   | 🔊 06 Ghosts I                    | Nine Inch Nails | Ghosts I-IV         | 6         |         |
| 4 🥅 Bureau                   | 🔊 07 Ghosts I                    | Nine Inch Nails | Ghosts I-IV         | 7         |         |
| Sebastien                    | 🔊 08 Ghosts I                    | Nine Inch Nails | Ghosts I-IV         | 8         |         |
| Public                       | 🔊 09 Ghosts I                    | Nine Inch Nails | Ghosts I-IV         | 9         |         |
| ⊳ ∎ Ordinateur               |                                  |                 |                     |           |         |
| Réseau                       |                                  |                 |                     |           |         |
| Panneau de configuration     |                                  |                 |                     |           |         |
| Corbeille                    |                                  |                 |                     |           |         |
| ccsetup207                   |                                  |                 |                     |           |         |
| nin_ghosts_I_mp3             |                                  |                 |                     |           |         |
|                              | •                                | III             |                     | _         | P.      |
| 01 Ghosts I                  | Durée : 00                       | :02:48          | (Amongo du          |           | X       |
| Fichier MP3                  | Notation : 🖏                     | ជជជ             | Aperçu au volet des |           |         |
| Artistes : Nine Inc          | h Nails Année : 20               | 08              | uetans (no          | mer musi  | calj    |
| Album : Ghosts I             | -IV Taille : 7,0                 | 0 Mo            |                     |           |         |
| Genre : Indiquez             | z le style de mus                |                 | www.ast             | utesinten | net.com |